### Power on your DataLogger!

Connect your DataLogger to a computer or a Power outlet using the USB cable.

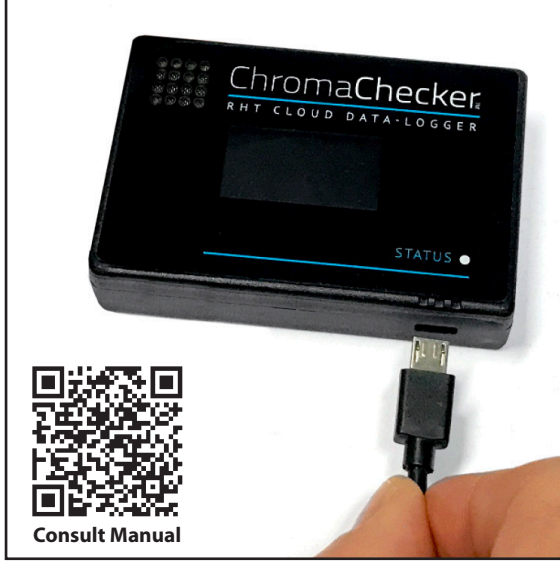

# 2 Connect to the DataLogger with your phone through WiFi

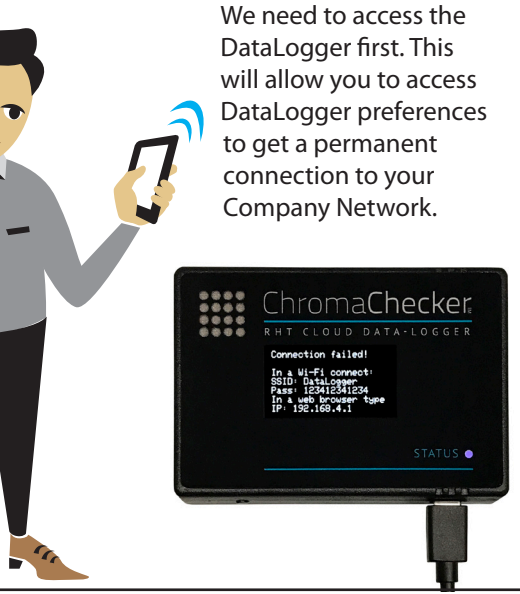

### Make the connection in WiFi

3

6

In your Phone, go to Settings, and WiFi then, look for **DataLogger** network. Click on it to initiate the connection.

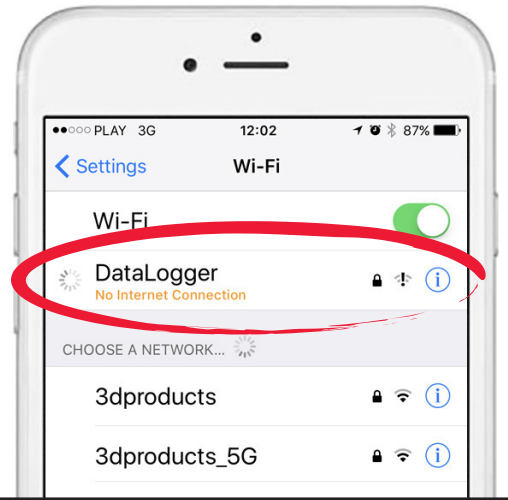

# 4

## **Enter the Default Password**

When requested, enter the following password:

#### 123412341234

wait a couple of seconds to establish the connection to the DataLogger.

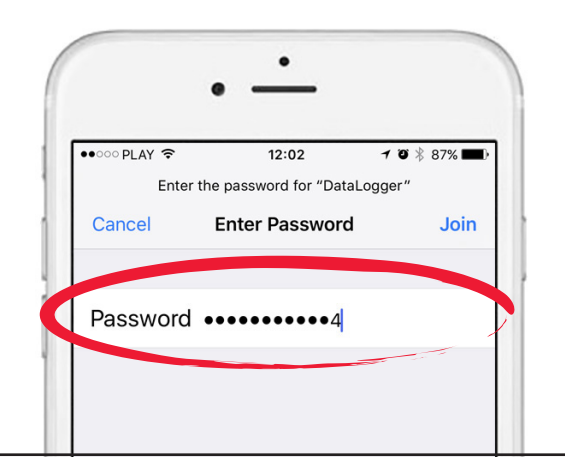

Access to your DataLogger settings

On your phone, go to your web browser, and enter the following address, and validate:

#### 192.168.4.1

5

Make sure no "www" is in front of the address.

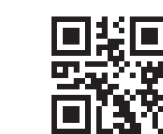

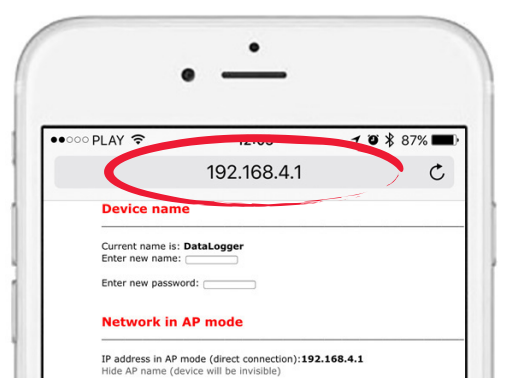

# Connect the DataLogger

to your Company Network

permanent connection between the DataLogger and your Company Network (WiFi) – Go to next step.

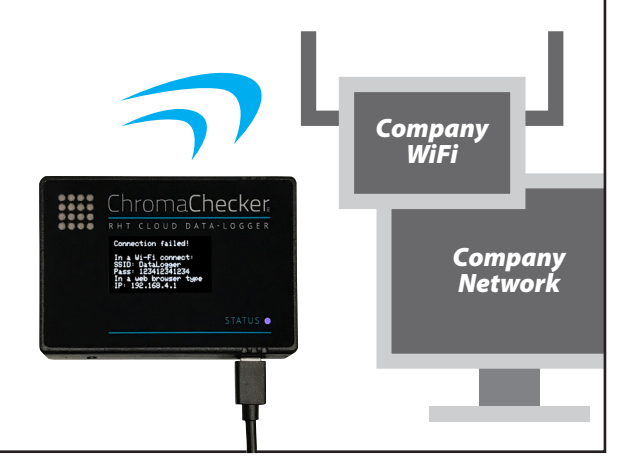

ChromaChecker

ChromaChecker.com

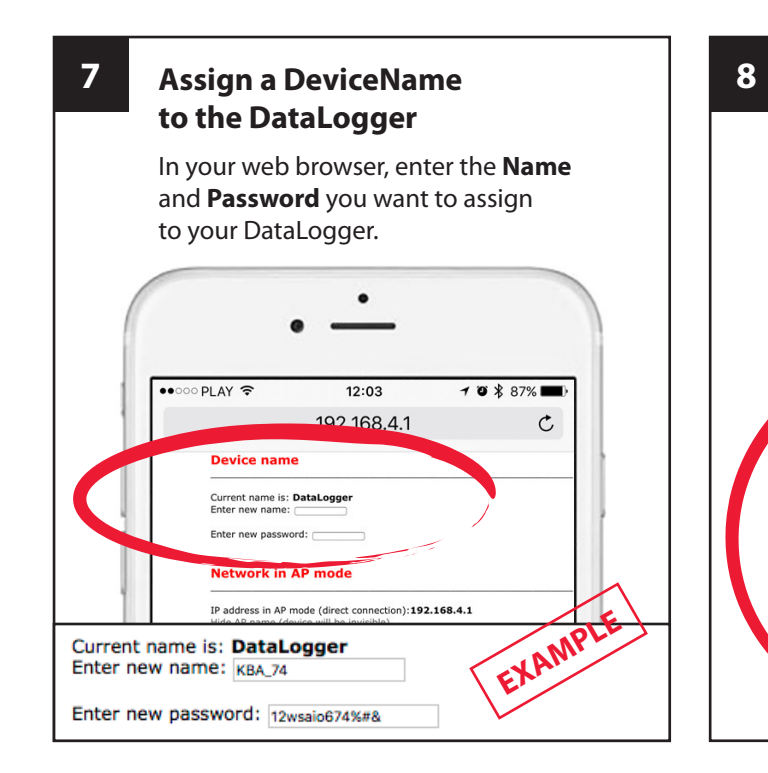

# Find permanent Company WiFi Network

All WiFi Networks available are listed. Find the WiFi network your DataLogger will be permantly connected to. The WiFi network needs to be accessible all the time, the DataLogger will send data to the Cloud through it.

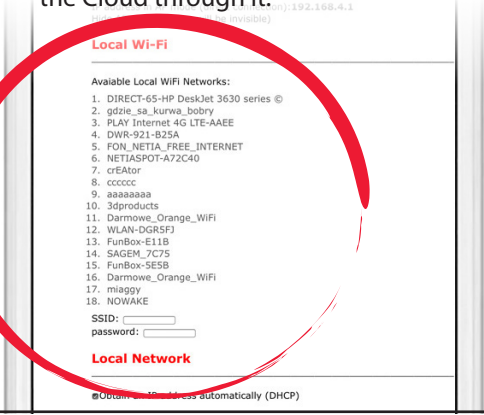

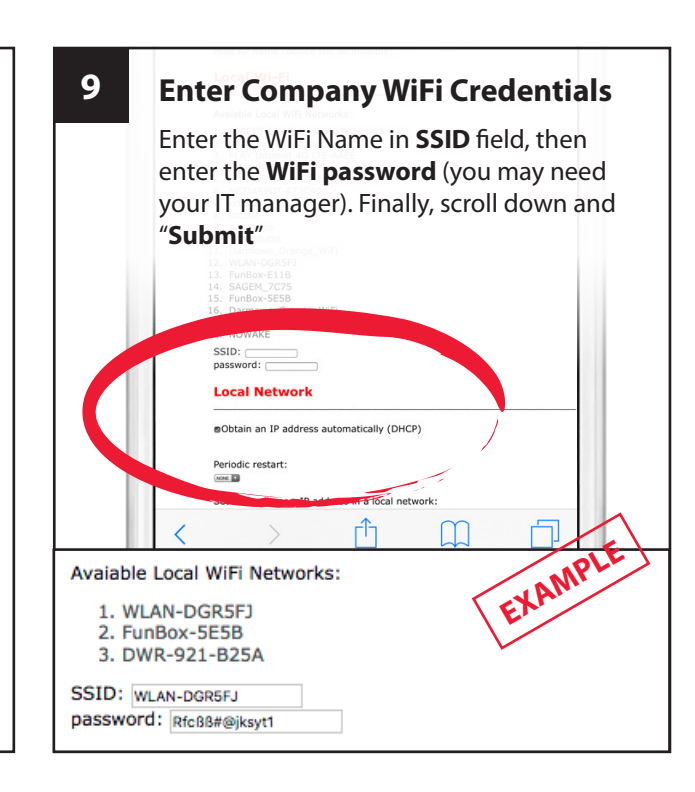